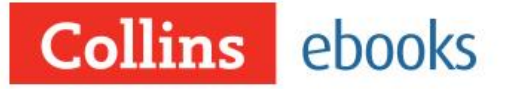

# Access to revision when and where it suits you couldn't be easier

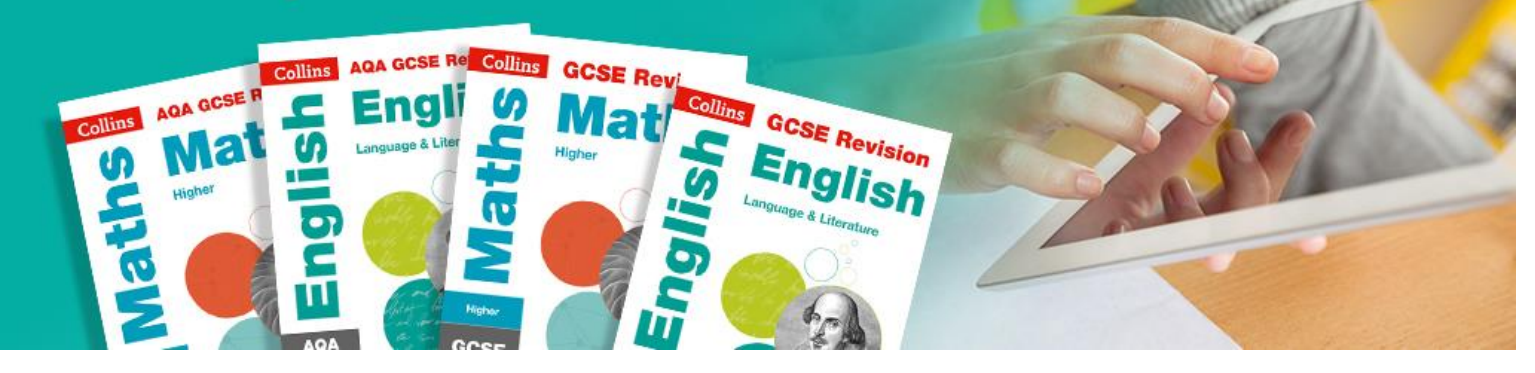

ACCESS CODE REDEMPTION GUIDE

# Contents

| ACC  | ESS CODE REDEMPTION GUIDE                       | .1 |
|------|-------------------------------------------------|----|
| Sign | ing up to Collins ebooks                        | .3 |
| 1.   | Type www.collins.co.uk/ebooks into your browser | .3 |
| 2.   | Click "Access your ebooks" button               | .3 |
| 3.   | Sign-up to the Collins ebook service            | .3 |
| 4.   | Fill in your details                            | .4 |
| 5.   | Activate your account                           | .4 |
| 6.   | Sign in to your account                         | .5 |
| Add  | ing an ebook to your bookshelf                  | .6 |
| Fr   | om printed code                                 | .6 |
| B    | y answering a question about the book           | .7 |
| Sup  | oort                                            | .8 |

# Signing up to Collins ebooks

To access Collins eBooks you will first need to register and login to the eBooks platform.

- 1. Type <u>www.collins.co.uk/ebooks</u> into your browser
- 2. Click "Access your ebooks" button

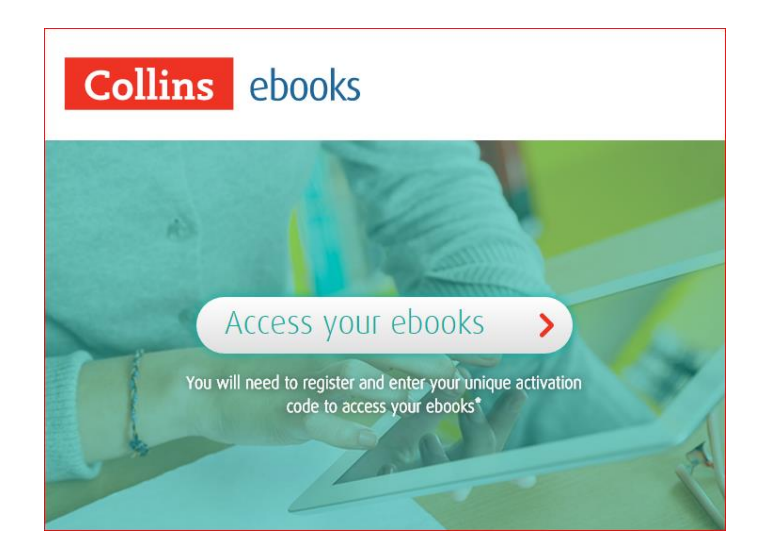

## 3. Sign-up to the Collins ebook service

You will need to create an account in order to redeem your ebook. Click "Sign Up" in the registration form below.

| Collins ebooks                        |
|---------------------------------------|
|                                       |
|                                       |
| Sign In                               |
| E-mail                                |
| Password                              |
| Forgot Password?                      |
| Login                                 |
| Don't have an account? <u>Sign Up</u> |

#### 4. Fill in your details

|                                        | Sign Up                           |            |
|----------------------------------------|-----------------------------------|------------|
| l accept the <u>Terms &amp; Condit</u> | ions and confirm I am over 13 yea | rs old.    |
| I am interested in other pro           | motions from Harpercollins Publis | shers Ltd. |
| First Name                             |                                   |            |
| Last Name                              |                                   |            |
| Date of Birth (dd-m                    | ım-yyyy)                          |            |
| Email                                  |                                   |            |
| Password                               |                                   |            |
| Confirm Password                       |                                   |            |
|                                        |                                   |            |
|                                        | Create Account                    |            |

| Note that you need to be 13 years old or over to use the service. You must a | lso accept our |
|------------------------------------------------------------------------------|----------------|
| Terms and Conditions.                                                        |                |

## 5. Activate your account

You will be sent an email to the email address you used when you registered your account. Please click on the link included in the email.

This will direct you back to the login page where you can enter your email address and the password you chose during registration.

| Your accoun | t has been verified successfully. You ca | an now log in.   |
|-------------|------------------------------------------|------------------|
|             | Sign In                                  |                  |
| E-mail      |                                          |                  |
| Password    |                                          |                  |
|             |                                          | Forgot Password? |
|             | Login                                    |                  |
|             | Don't have an account? <u>Sign Up</u>    |                  |

## 6. Sign in to your account

Once you have successfully signed in you will see your library of books "My Bookshelf". Until you redeem a book there will be no books available.

|                | Get the app  🗰 💰        | Redeem 💌 Hi, stuart morton 💌 |
|----------------|-------------------------|------------------------------|
| Collins ebooks |                         | Q                            |
| My Bookshelf   | No books are available. |                              |

# Adding an ebook to your bookshelf

If the book you purchased has an activation code on the inside cover of the book please use the method described below.

### From printed code

1. Next to your name at the top right of the screen there is a 'Redeem' drop down menu.

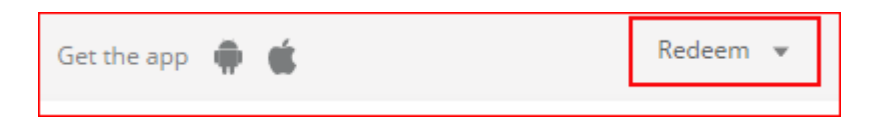

2. Click on the arrow – this will reveal a text box.

| $\sim$ |   |
|--------|---|
|        | - |
|        | - |
|        |   |
|        |   |

3. Type your Access Code into this box and Click "Activate". (The code can be found on the inside cover of your printed book.)

You should now see your book in "My Bookshelf".

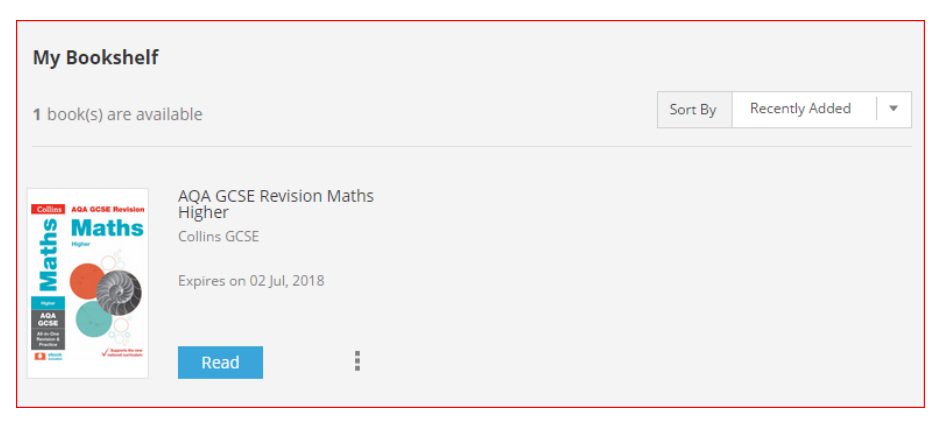

4. If you get a message saying your code is invalid, please follow the steps below.

| eucenn + |        |
|----------|--------|
|          |        |
| valid.   |        |
|          |        |
|          |        |
|          | valid. |

- a) Re-enter your code carefully in case you had mistyped it.
- b) Do you have an 'l' in your code (Capital 'l' as in 'Ice')? Try replacing with a lower case 'l' (lower case 'l' as in 'log').
- c) If you still have a problem then email <u>education.support@harpercollins.co.uk</u> for support. Please include your access code in your email, plus the ISBN (you will find this on the back cover) and title of your book.

## By answering a question about the book

If the book you have purchased does not have an access code printed on the cover then please use this method.

1. Click the 'Generate Access Code' link.

|            | Redeem 💌             |
|------------|----------------------|
| Access key |                      |
| Activate   | Generate Access Code |
|            |                      |

2. Once you have clicked the link, select your book from the displayed list. Alternatively you can search using the book's ISBN.

| tep 1 of 2 - I   | Enter your book's ISBN                                                          | Search by Book name, Author and ISBN |   |
|------------------|---------------------------------------------------------------------------------|--------------------------------------|---|
| Bella The Drugon | Bella The Dragon - Original Edition<br>Barbara Nick<br>ISBN 234242              |                                      | > |
|                  | Eng: The Earliest Recorded Discourses of t<br>Anandajoti Bhikkhu<br>ISBN 344343 | ne Buddha                            | > |
| ts English       | GCSE Revision English Language and Litera<br>Paul Burns                         | ture                                 | > |

3. You will be asked a question about the book. Enter the answer. Click 'Submit'.

| Generate Access Code                                                                                                    | ×       |
|----------------------------------------------------------------------------------------------------|---------|
| Step 2 of 2 - Security Question GCSE Revision English Language and Literature Paul Burns                                                             |         |
| Answer the question below to generate the access code :                                                                                              |         |
| In 'Key Technical Skills: Reading' chapter, 'Implicit Information and Ideas' section, what is th word in the Key Point box near the top of the page? | e third |
| something                                                                                                    |         |

4. If successful, a pop-up will be displayed and the title will be added to your bookshelf.

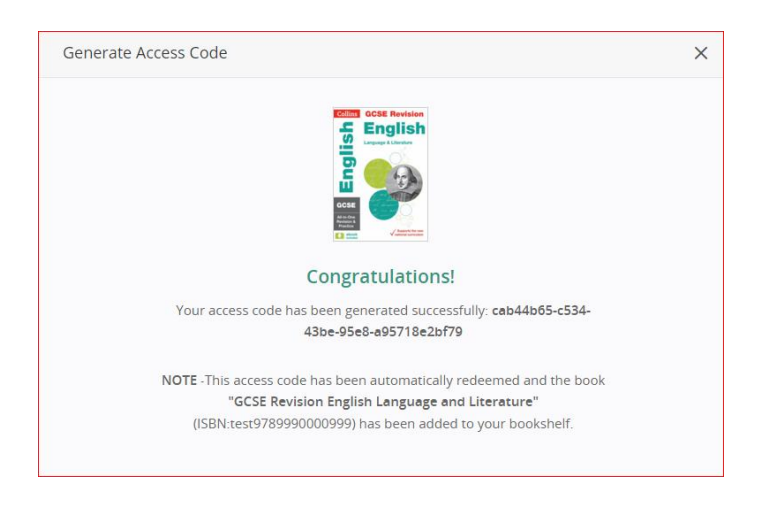

5. Incorrect answers will display an error message:

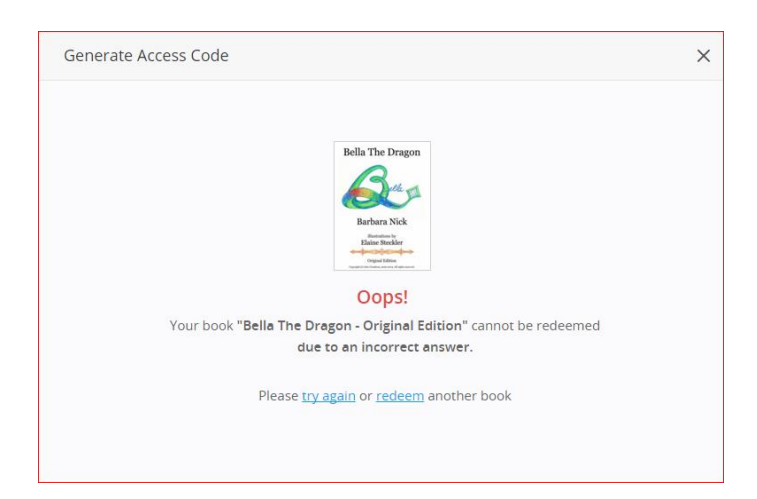

# **Support**

Please email <u>education.support@harpercollins.co.uk</u> for support for any other issues.